# Come estrarre il certificato bundle e caricarlo su Expressway Server

### Sommario

Introduzione Prerequisiti Requisiti Componenti usati Estrai certificato bundle e carica su Expressway Server Carica certificati su Expressway Server

### Introduzione

In questo documento viene descritto il processo di estrazione del certificato Bundle e di caricamento nel server Expressway.

# Prerequisiti

#### Requisiti

Cisco raccomanda la conoscenza dei seguenti argomenti:

- Expressway Server
- PC Windows

#### Componenti usati

Il documento può essere consultato per tutte le versioni software o hardware.

Le informazioni discusse in questo documento fanno riferimento a dispositivi usati in uno specifico ambiente di emulazione. Su tutti i dispositivi menzionati nel documento la configurazione è stata ripristinata ai valori predefiniti. Se la rete è operativa, valutare attentamente eventuali conseguenze derivanti dall'uso dei comandi.

## Estrai certificato bundle e carica su Expressway Server

Passaggio 1. Aprire **BASE64** e viene visualizzata una schermata come mostrato nell'immagine. Aprire la cartella in **Nome archivio logico**.

| 🚟 certmgr - [Certificates - Current Us                | er]                |             |          | $\times$ |
|-------------------------------------------------------|--------------------|-------------|----------|----------|
| File Action View Help                                 |                    |             |          |          |
| Certificates - Current User C:\LETHOMAS\TRACES\EXPRE: | Logical Store Name | RTIFICATE C | HAIN.P7B |          |

Passaggio 2. Aprire la catena e visualizzare tutti i certificati nel file del certificato (un certificato server e tre certificati radice/intermedio).

| Issued To 🔺                   | Issued By                  | Expiration D | Intended Purpo   | Friendly Name | Stat | Certificate T |
|-------------------------------|----------------------------|--------------|------------------|---------------|------|---------------|
| 🔄 Telstra AD Objects SHA1 C   | Telstra Policy CA1         | 25/11/2019   | <a<b>I&gt;</a<b> | <none></none> | R    | Subordinate   |
| 🖙 Telstra Policy CA1          | Telstra Root CA            | 25/11/2019   | <a<b>I&gt;</a<b> | <none></none> | R    | Subordinate   |
| 🔄 Telstra Root CA             | Telstra Root CA            | 16/11/2034   | <a<b>I&gt;</a<b> | <none></none> | R    |               |
| 🖙 tghnslev11expc.in.telstra.c | Telstra AD Objects SHA1 CA | 11/12/2018   | Server Authenti  | <none></none> | R    | Telstra Live  |
|                               |                            |              |                  |               |      |               |

Passaggio 3. Fare clic con il pulsante destro del mouse sul certificato che si desidera scaricare, selezionare All tasks > Export.

| File       Action       View       Help         ( )       ( )       ( )       ( )       ( )       ( )       ( )       ( )       ( )       ( )       ( )       ( )       ( )       ( )       ( )       ( )       ( )       ( )       ( )       ( )       ( )       ( )       ( )       ( )       ( )       ( )       ( )       ( )       ( )       ( )       ( )       ( )       ( )       ( )       ( )       ( )       ( )       ( )       ( )       ( )       ( )       ( )       ( )       ( )       ( )       ( )       ( )       ( )       ( )       ( )       ( )       ( )       ( )       ( )       ( )       ( )       ( )       ( )       ( )       ( )       ( )       ( )       ( )       ( )       ( )       ( )       ( )       ( )       ( )       ( )       ( )       ( )       ( )       ( )       ( )       ( )       ( )       ( )       ( )       ( )       ( )       ( )       ( )       ( )       ( )       ( )       ( )       ( )       ( )       ( )       ( )       ( )       ( )       ( )       ( )       ( )       ( )       ( )       ( )       ( )       ( ) | ser\C:\USERS\ANMIRON\DESKTOP\ | ASIF\CERTSP\BASE64_HLEXPRES                                                      | 7                                                     |
|----------------------------------------------------------------------------------------------------|-------------------------------|----------------------------------------------------------------------------------|-------------------------------------------------------|
| Certificates - Current User                                                                                                    | Issued To                     | Issued By<br>HORRYLORRY-ENITCA1<br>Open<br>All Tasks Open<br>Copy Export<br>Help | Expiration Date<br>2/25/2018<br>3/28/2022<br>18<br>22 |
| Export a certificate                                                                                                    | •                             |                                                                                  | 4                                                     |

Passaggio 4. Viene visualizzata la finestra Esportazione guidata certificati.

| <section-header><text><text><text><text></text></text></text></text></section-header> |
|---------------------------------------------------------------------------------------|
| <br>< Back Next > Cancel                                                              |

Passaggio 5. Selezionare Next, quindi l'opzione Base 64 Encoded X.509 e Next.

| Select the format you want to use:                                  |
|---------------------------------------------------------------------|
| DER encoded binary X.509 (.CER)                                     |
| Base-64 encoded X.509 (.CER)                                        |
| Cryptographic Message Syntax Standard - PKCS #7 Certificates (.P7B) |
| Include all certificates in the certification path if possible      |

Passaggio 6. Viene visualizzata una nuova pagina, selezionare **Sfoglia**, quindi nella finestra visualizzata immettere il nome file del certificato e selezionare **Salva**.

| Certificate Export Wizard                                                                 | Organize 👻 New folder                                                                                                    | II • 0                                                                                       |
|-------------------------------------------------------------------------------------------|----------------------------------------------------------------------------------------------------|----------------------------------------------------------------------------------------------|
| File to Export<br>Specify the name of the file you want to export<br>File name:<br>Browse | Pavorites     Name     Date       Desktop     No items mat       Downloads     No items mat       Documents     Noice       Pictures     Videos       Videos     System (C:) | nodified Type Size<br>Drag the cursor around the area yo<br>dryoursearch<br>want to capture. |
| < Back Next > Cancel                                                                      | File name: FILEXPRESSSC-ServerCett<br>Save as type: DER Encoded Binary X.509 (*.cer)                                                                                         | -<br>Save Cancel                                                                             |

Passaggio 7. Questa azione consente di tornare alla pagina **Sfoglia** con il percorso in **Nome file**, selezionare **Successivo**.

Passaggio 8. Selezionare **Fine** nella finestra successiva. Verrà visualizzata una piccola finestra con il messaggio **Esportazione completata**. Il certificato viene salvato nel percorso selezionato.

Passaggio 9. È necessario ripetere questa procedura per ogni certificato nella catena.

#### Carica certificati su Expressway Server

Per i certificati principali/intermedi, passare alla **pagina Web Expressway > Manutenzione > Certificato di protezione > Elenco CA attendibili > Sfoglia.** Selezionare il certificato, quindi **Aggiungi certificato CA**. Questo processo è valido per ogni certificato.

| tatus Syst       | tem Configuration Users Maintenance                                                                                                    |                   |                    | 3             | Help or Logo      |
|------------------|----------------------------------------------------------------------------------------------------|-------------------|--------------------|---------------|-------------------|
| rusted CA        | certificate                                                                                                    | You are here      | : Maintenance • Se | curity • Trus | ted CA certificat |
| Туре             | Issuer                                                                                                    | Subject           | Expiration<br>date | Validity      | View              |
| Certifical       | te O=Temporary CA 51c787dd-d64d-4e58-90ec-f89cfe2eadec, OU=Temporary CA 51c787dd-d64d-4e58-90ec-f89cfe2eadec, CN=Temporary CA 51c787dd-d64d-4e58-90ec-f89cfe2eadec | Matches<br>Issuer | Sep 26 2021        | Valid         | View<br>(decoded) |
| Certifical       | te CN=junaranj-WIN2012AD-DNS-CA-1                                                                                                    | Matches<br>Issuer | Jun 22 2036        | Valid         | View<br>(decoded) |
| Show all (decode | ad) Show all (PEM file) Delete Select all Unselect all                                                                                                    |                   |                    |               |                   |

Per caricare il certificato del server, passare alla **pagina Web Expressway > Manutenzione >** Certificati di sicurezza > Certificati server.

| Status System Configuration Users       | Maintenance 3 Her                                   | Ip or Logout     |
|-----------------------------------------|-----------------------------------------------------|------------------|
| Server certificate                      | You are here: Maintenance • Security • Ser          | rver certificate |
| Server certificate data                 |                                                     | ^                |
| Server certificate                      | Show (decoded) Show (PEM file)                      |                  |
| Currently loaded certificate expires on | Dec 20 2018                                         |                  |
| Reset to default server certificate     |                                                     |                  |
| Certificate signing request (CSR)       |                                                     | _                |
| Certificate request                     | There is no certificate signing request in progress |                  |
| Generate CSR                            |                                                     |                  |
| Upload new certificate                  |                                                     | _                |
| Select the server private key file      | Browse No file selected.                            |                  |
| Select the server certificate file      | Browse No file selected                             |                  |

**Nota:** Una volta caricato il certificato del server, viene visualizzato un messaggio che indica che è necessario riavviare per rendere effettiva la modifica.